## Troubleshooting guide to help users gain access to GCSE Prepper

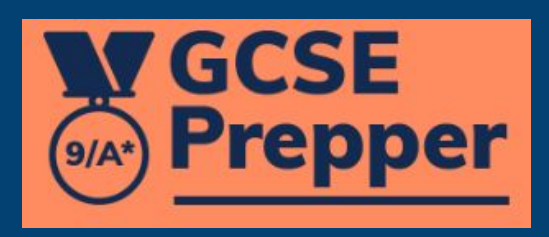

## Step 1 - have we synchronised with your MIS?

- GCSE Prepper has integrated with Wonde which has integrated with most of the more popular Management Information Systems used by schools;
   E.g. SIMS, Arbor, Bromcom and many others
- If we set up GCSE Prepper via Wonde for your school, we will automatically synchronise user and class data every night
  - This means that the information can be out-of-date for up to 24 hours
- Troubleshooting will be slightly different depending on whether we have set your school up via Wonde or not
  - If you have been set up via integration with Wonde go to page 3
  - If not go to page 4

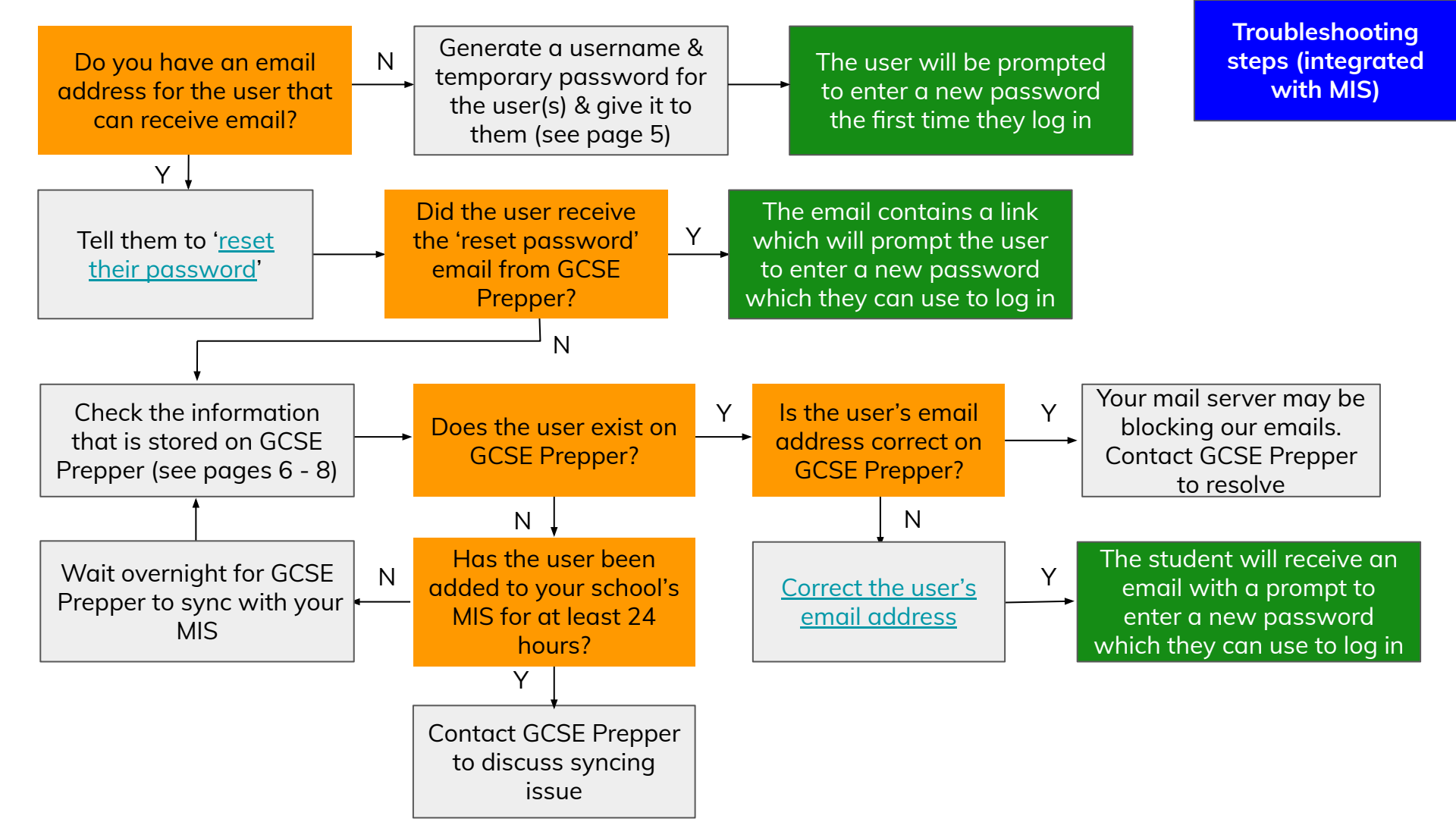

Troubleshooting steps (NOT integrated with MIS)

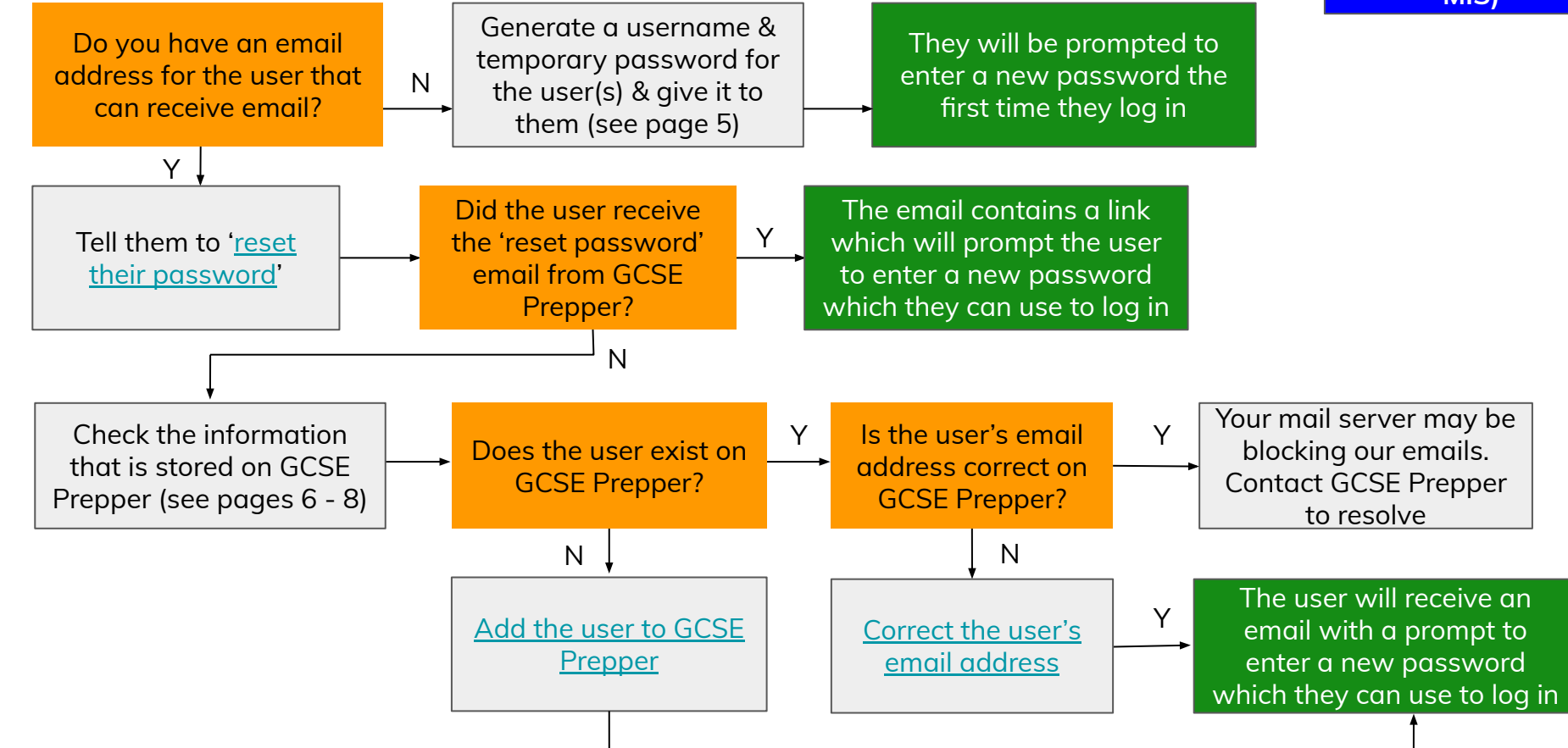

## Creating usernames and temporary passwords

- If GCSE Prepper does not find a valid email address when users are added to the platform, they will be given a gcseprepper.co.uk email address
  - E.g. johndoe36@gcseprepper.co.uk
- Click on the correct link below to launch a guide that will show you how to create temporary passwords for:
  - Individual students
  - <u>A whole class</u>
  - <u>Multiple users / a whole school</u>

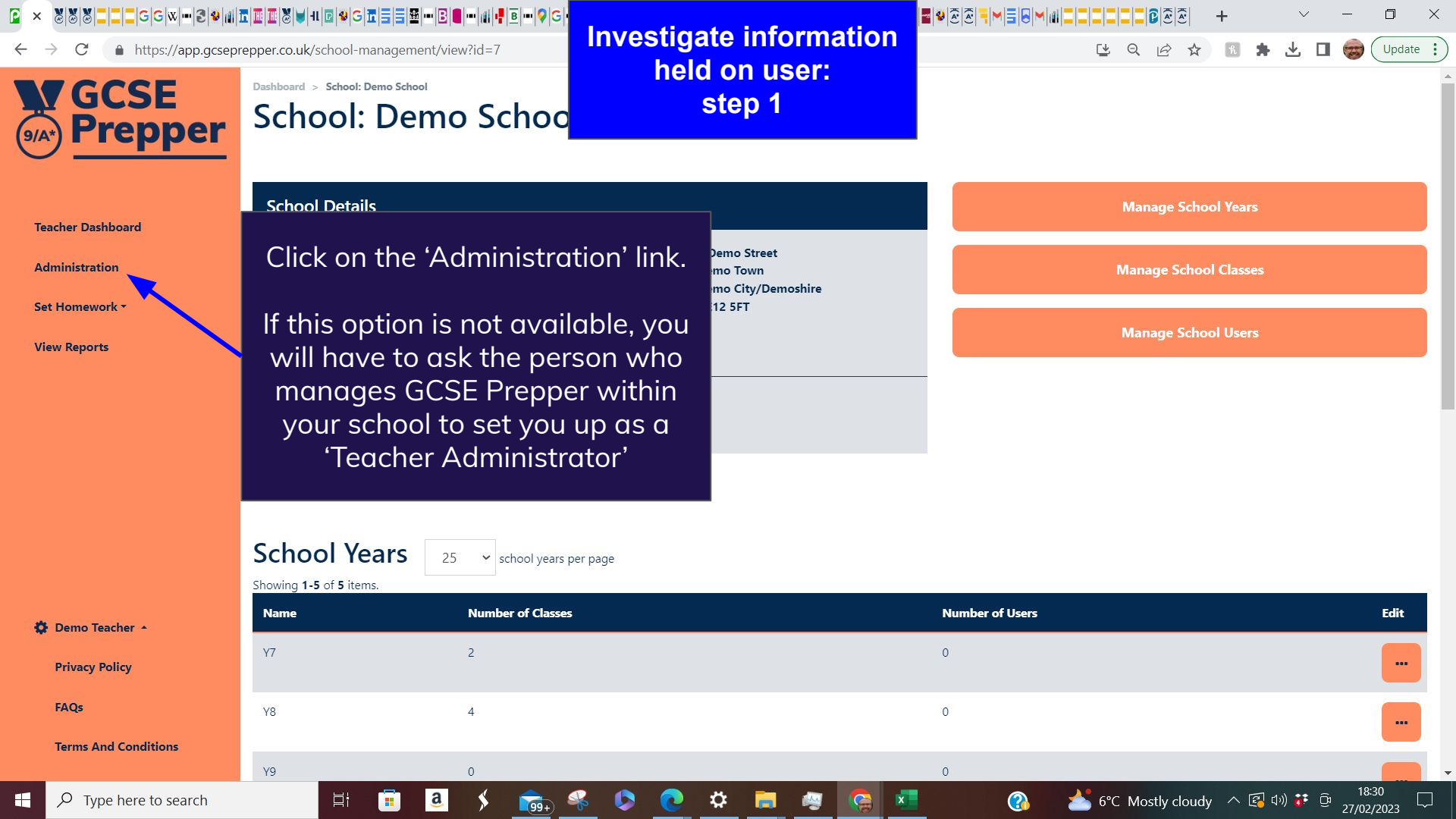

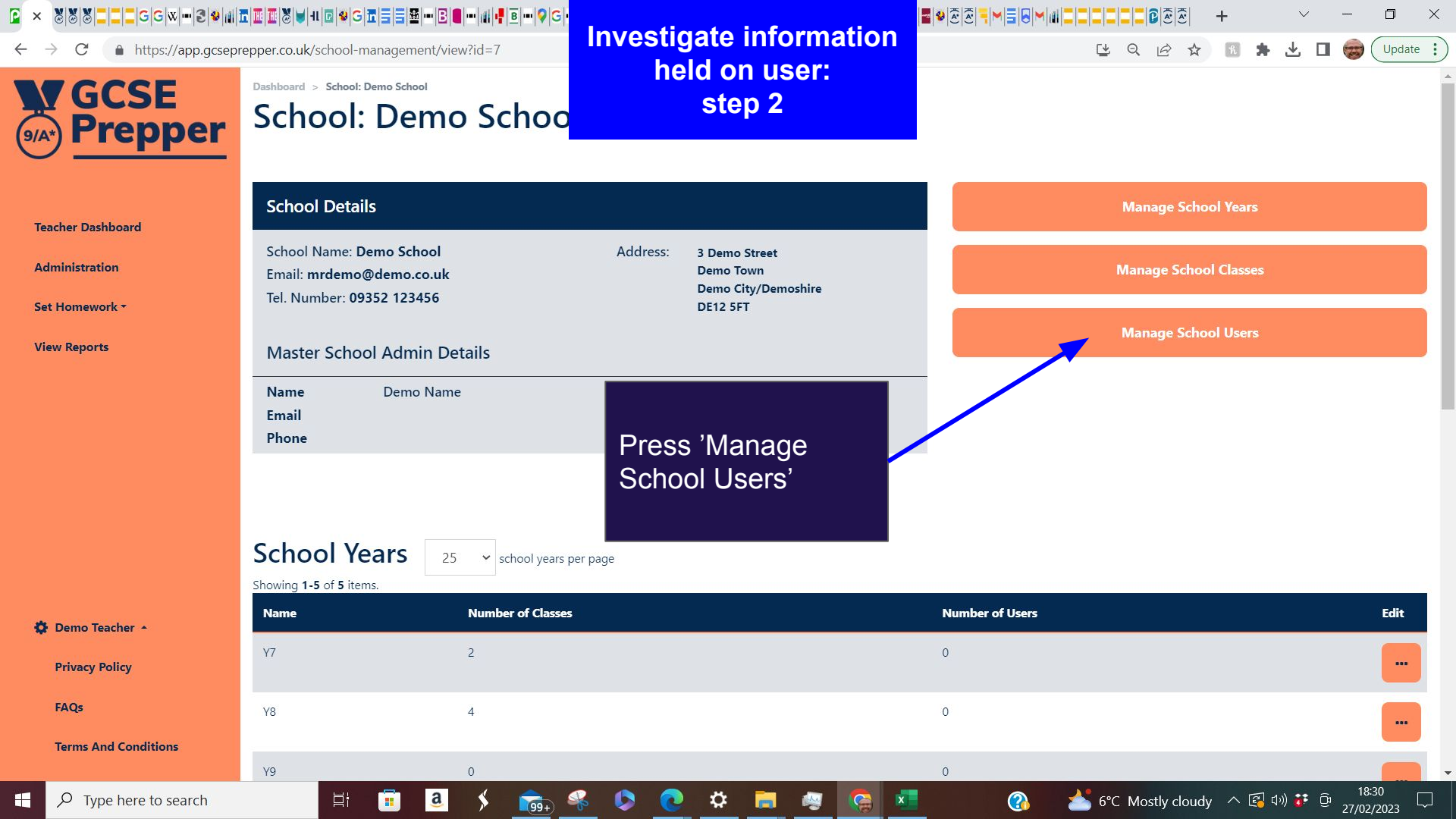

|                                | repper.co. | ₩ 11 🖻 ♥ G 🏗 🖥 🖶 🖪 🛢 🖛 🖪 🖷 🗰 👎 🖻<br>uk/school-management/view?UserSea |             | Investigate information |                    |           |              |                    |           |          |
|--------------------------------|------------|-----------------------------------------------------------------------|-------------|-------------------------|--------------------|-----------|--------------|--------------------|-----------|----------|
| <b>WGCSE</b><br><b>Prepper</b> | Y8 4       |                                                                       |             | held on user:<br>step 3 |                    |           |              |                    |           |          |
|                                | Y9         | 0                                                                     |             |                         |                    | 0         |              |                    |           | -        |
| Teacher Dashboard              | Y10        | 1                                                                     |             |                         |                    | 0         |              |                    |           | -        |
| Administration                 | V11        | 6                                                                     |             |                         |                    | 1         |              |                    |           | -        |
| Set Homework •                 | 111        | 0                                                                     | 1.          | Use the                 | e filter to        | 1         | 2. Check e   | mail               |           |          |
| View Reports                   |            |                                                                       |             | find the                | student            |           | address inf  | formation          |           |          |
|                                | Sch        | ool Users 25                                                          | rs per page |                         |                    |           | for student  |                    | Add I     | new user |
|                                | Showing    | g <b>1-3</b> of <b>3</b> items.                                       |             |                         |                    |           |              |                    |           |          |
|                                |            | Username                                                              | Status 🖨    | Ro                      | le                 | Year(s)   |              | Contact Email 🖨    |           | Edit     |
|                                |            | Demo                                                                  | Filter by   | ~                       | Filter by 🗸        |           |              |                    |           |          |
|                                |            | Demo Name                                                             | Live        | Ma                      | ster School Admin  | Y7, Y8, Y | Y9, Y10, Y11 | (not set)          |           |          |
| 🔅 Demo Teacher 🔺               |            | Demo Student                                                          | Live        | Stu                     | dent               | Y7, Y8, Y | Y9, Y10, Y11 | student@gcsepreppe | er.co.uk  | -        |
| Privacy Policy                 |            | Demo Teacher                                                          | Live        | Sci                     | nool Teacher Admin | Y7, Y8, Y | Y9, Y10, Y11 | teacher@gcsepreppe | er.co.uk  |          |
| FAQs Terms And Conditions      |            |                                                                       |             |                         |                    |           |              |                    |           |          |
| O Time here to coarch          |            | 8 🛱 a 🗸                                                               | 👄 🧔 🔥       | <u>_</u> ^              | 📄 👝 👧 🐙            | N.        | 🔊 \star ec N | Aosthy cloudy A    | rtu) 🔹 Gr | 18:36    |

| Image: Solution of the second second sec | repper.co.uk/s       | Edit em          | Edit email information |                      | 2 ♥ ② ② ■ ■ ■ ■ ■ ■ ■ ■ ■ □ ■ □ ■ ③ ③ ③ ② + ~ ~ □<br>2 UserSearch%5Brole%5D= 🔮 🔍 🖄 🛧 🔝 🛸 🔽 🗔 🎯 (Updat |             |                           |           |      |  |
|----------------------------------------------------------------------------------------------------|----------------------|------------------|------------------------|----------------------|----------------------------------------------------------------------------------------------------|-------------|---------------------------|-----------|------|--|
| <b>M</b> GCSE                                                                                                    | Y8 4                 |                  | step 3                 |                      | 0                                                                                                    |             |                           |           |      |  |
| <u> </u>                                                                                                    | Y9                   | 0                |                        |                      | 0                                                                                                    |             |                           |           |      |  |
| Teacher Dashboard                                                                                                    | Y10                  | 1                |                        |                      | 0                                                                                                    |             |                           |           |      |  |
| Administration                                                                                                    | 1/44                 |                  |                        |                      | 4                                                                                                    |             |                           |           | -    |  |
| Set Homework *                                                                                                    | YII                  | 6                |                        |                      | 1                                                                                                    | 2. Check er | nail                      |           |      |  |
|                                                                                                    | Schoo<br>Showing 1-3 | ol Users 25 v us | sers per page          |                      | for student                                                                                           | Jination    | Add n                     | ew user   |      |  |
|                                                                                                    | Use                  | mame             | Status 🖨               | Role                 | Year(s)                                                                                               |             | Contact Email 🖨           |           | Edit |  |
|                                                                                                    | [                    | Demo             | Filter by 🗸            | Filter by 🗸          |                                                                                                    |             |                           |           |      |  |
|                                                                                                    | 🗌 Der                | no Name          | Live                   | Master School Admin  | Y7, Y8, Y                                                                                             | 9, Y10, Y11 | (not set)                 |           | -    |  |
| Demo Teacher •                                                                                                    | 🗆 Der                | no Student       | Live                   | Student              | Y7, Y8, Y9, Y10, Y11                                                                                  |             | student@gcseprepper.co.uk |           |      |  |
| Privacy Policy<br>FAQs                                                                                                    | D Der                | no Teacher       | Live                   | School Teacher Admin | Y7, Y8, Y                                                                                             | 9, Y10, Y11 | teacher@gcseprepper       | .co.uk    |      |  |
| Terms And Conditions                                                                                                    |                      |                  |                        |                      |                                                                                                    |             |                           |           |      |  |
| $\square$ Q Type here to search                                                                                                    |                      | 🗄 📻 a 🔇          | 💼 🤐 🜔 👧                | 🌣 📄 🙉 🧔 🛤            |                                                                                                    | 🙆 📥 6°C M   | ostly cloudy 🔨 🖪 🛛        | 1») 🏭 🛱 1 | 8:36 |  |